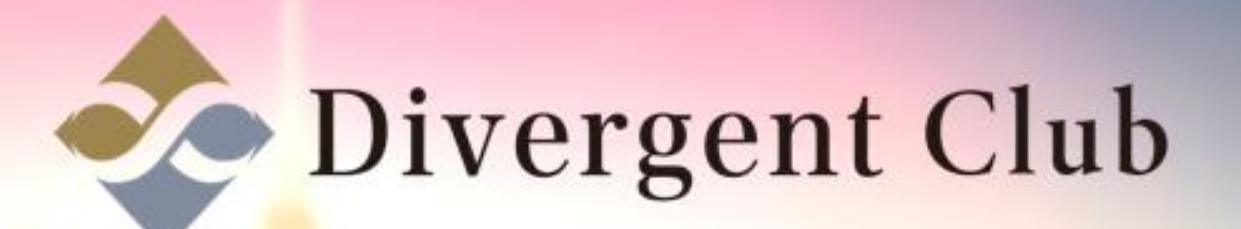

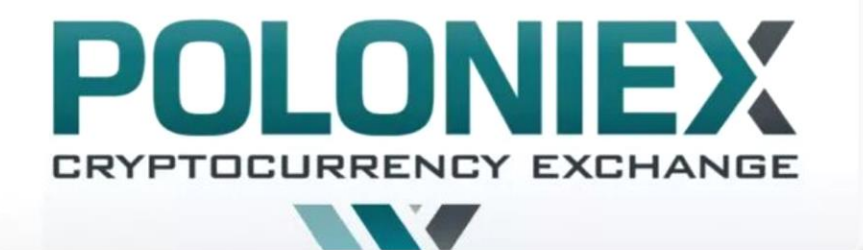

# POLONIEX 登録マニュアル

<u>https://poloniex.com/</u> にアクセスします。 [Create Your Account]をクリックします。

POLONIEX EXCHANCE MANIGIN TRADMG LENDING

Sign in or Create an Account to start trading.

### WELCOME TO POLONIEX

We are a US-based digital asset exchange offering maximum security and advanced trading features.

Trade securely on the world's most active digital asset exchange.

Create Your Account Aready a member? Sign in

#### Keeping hackers out.

and the second second

The vast majority of customer deposits are stored offline in air-gapped cold storage. We only keep enough online to facilitate active trading, which greatly minimizes risk and

#### Monitoring around the clock.

Our auditing programs monitor exchange activity 24/7/365. Their job is to report and block any suspicious activity before it becomes a problem.

#### Your funds are yours. Period.

Any funds you put into the exchange are only used to facilitate trading through your account. Unlike banks, we do not operate on fractional reserves. [Country] Japanを選択します。
 [Email] Gmailなどのメールアドレスを入力します。
 [Password] 8文字以上のパスワードを入力します。
 [Repeat Password] 上に入力したパスワードと同じパスワードを入力します。
 5私はロボットではありませんにチェックを入れます。
 [agree to the Terms of Use. のチェックを入れます。
 [Register]をクリックします。

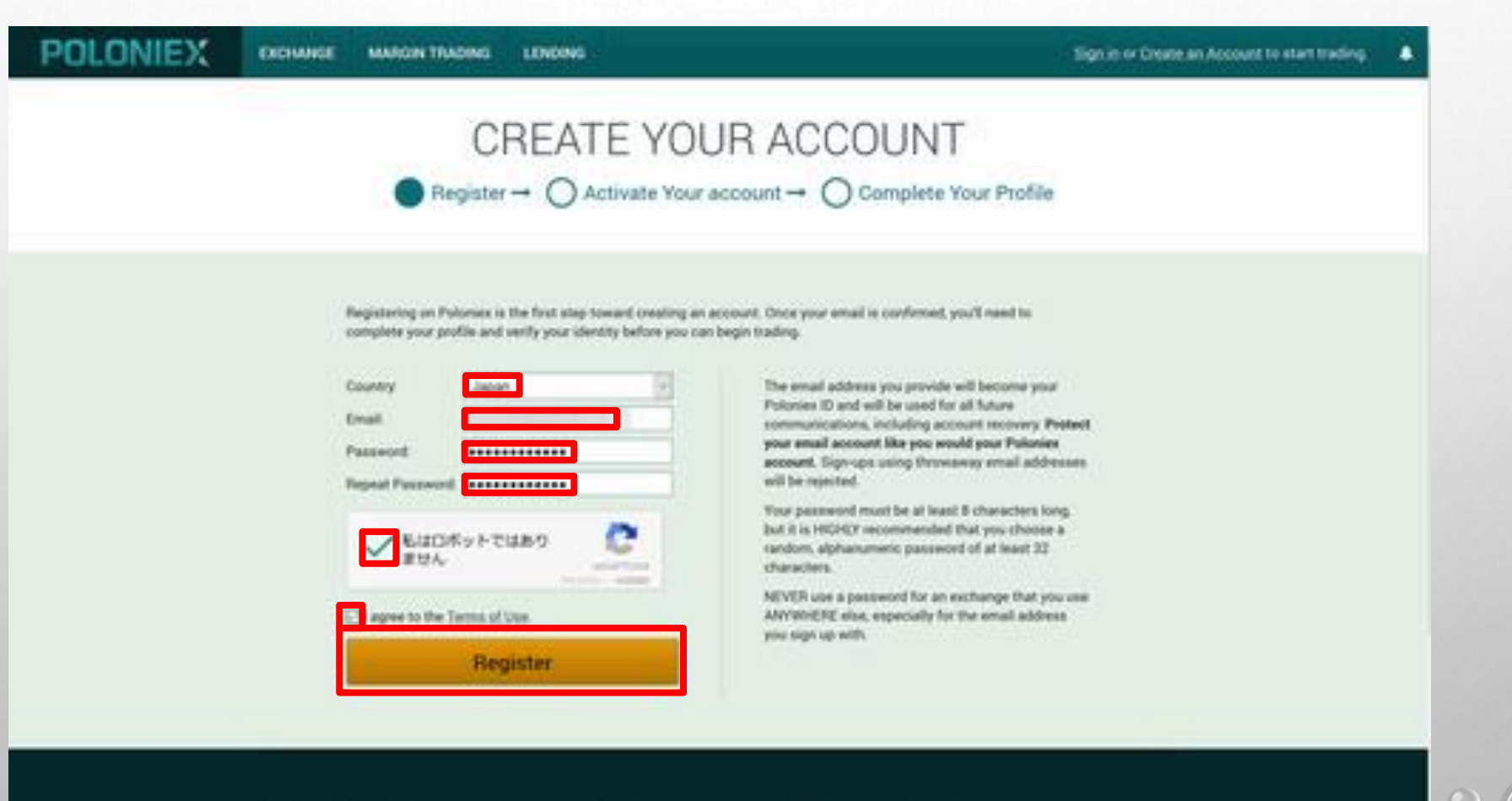

ABOUT POLONIEX SUPPORT

NEWS

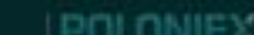

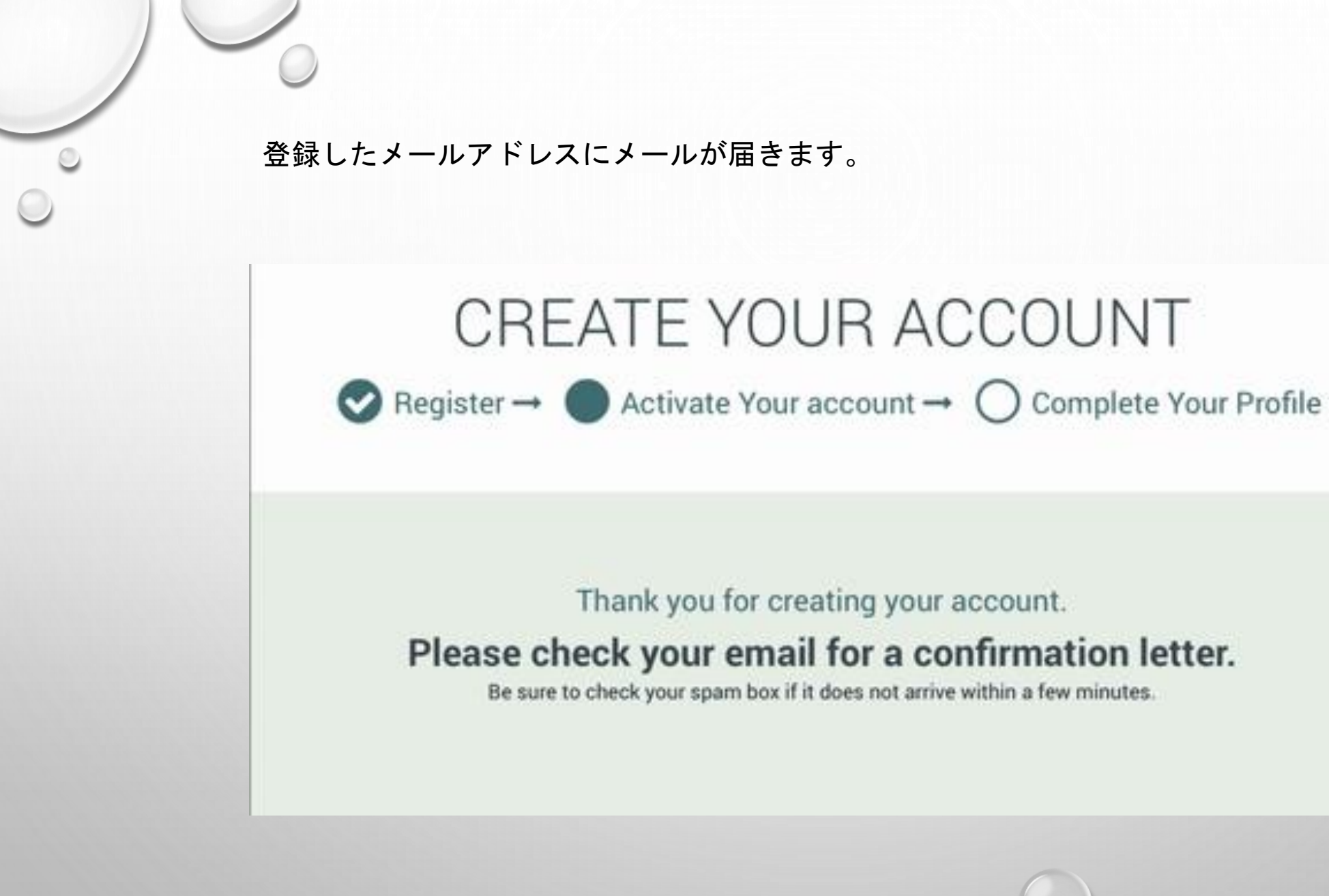

CREATE YOUR ACCOUNT

Thank you for creating your account.

Please check your email for a confirmation letter.

Be sure to check your spam box if it does not arrive within a few minutes.

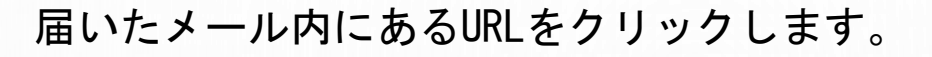

Confirmation Starber x

0

Poloniex <do-not-reply@poloniex.com>
To 自分 🖃

え 英語・ > 日本語・ メッセージを翻訳

Hello,

Welcome to Poloniex!

Please click this link or paste the address into your browser to confirm your registration:

Sincerely,

The Poloniex Team

サイトに戻り ①[Email]を入力します。 ②[Password]を入力します。 ③私はロボットではありませんにチェックを入れます。 ④[Sign in]をクリックします。

| CREATE YO                                                                                                    | UR ACCOUNT                                                                                     |  |
|----------------------------------------------------------------------------------------------------|------------------------------------------------------------------------------------------------|--|
| S Register → S Activate Your                                                                                                    | account → O Complete Your Profile                                                              |  |
| Sign In<br>Erest<br>Passed<br>Passed<br>Pa | Thank you for validating<br>your email address.<br>Please sign in to complete your<br>profile. |  |
| Sign in<br>Forget your patronsel?                                                                                                    |                                                                                                |  |
| ABOUT POLONEX SUPPORT NEWS                                                                                                    | POLONIEX                                                                                       |  |

[First Name]名前を入力します。
 [Last Name]苗字を入力します。
 [Street Address]番地を入力します。
 [City]市町村区を入力します。
 [Postal Code]郵便番号を入力します。
 [Phone Number]Phone Number携帯電話番号を入力します。
 I agree to the Terms of Use. にチェックを入れます。
 [Begin Verification]をクリックします。

Withdrawal limit: \$9 USD equivalent per day Verify your profile to increase your limit to \$25,000.

| Test.N        | attur.                    |   |
|---------------|---------------------------|---|
| _             |                           |   |
| Lavin         | 104                       |   |
|               |                           |   |
| these.        | Address                   |   |
|               |                           |   |
| ON            |                           |   |
|               |                           |   |
| -             | -                         |   |
| Plate.        | LOOK                      |   |
| L             | Concerned and the second  | _ |
| Phone         | Number                    |   |
|               |                           |   |
| 171 mg        | nee to the Terms of Line. |   |
| in the second |                           |   |
|               | Begin Venticatio          | 0 |

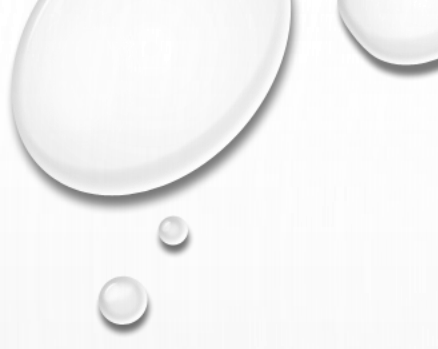

## [Start ID verification]をクリックします。

| Profile Ve                                                                            | nfication                                                  |  |
|---------------------------------------------------------------------------------------|------------------------------------------------------------|--|
|                                                                                       | maip 7                                                     |  |
| Start ID verification                                                                 |                                                            |  |
| Please have y                                                                         | our ID ready for verification                              |  |
| This verification process is designed to<br>theft. Click "Help?" for more information | confirm your identity and protect you from identity<br>in. |  |
| Sta                                                                                   | rt ID verification                                         |  |
|                                                                                       |                                                            |  |

[Passport]をクリックします。 ※予めパスポートの写真をPCに保存しておきます。 (身分証明書は必ずパスポートを提出ください)

| _ | Profile                | Verification |       |         | _ |  |
|---|------------------------|--------------|-------|---------|---|--|
|   | < Back                 |              |       | Halp 7  | × |  |
|   | Choose issuing country |              | Japan | ٩       |   |  |
|   | Select ID type         |              |       |         |   |  |
|   |                        |              |       |         |   |  |
|   | Passport.              |              |       |         |   |  |
|   | 0.000-000-000          |              | 06    | TVEDIEV |   |  |

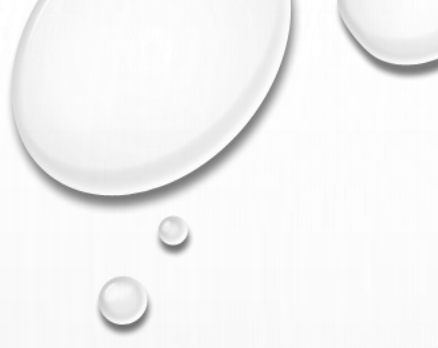

## [Upload file from your device]をクリックします。

|              | These Address                         |        |        |
|--------------|---------------------------------------|--------|--------|
| Choose how t | a submit your ID                      | unde i |        |
| Choose now o | o subitility your to                  |        |        |
|              |                                       | 1      |        |
|              | Capture image with your device camera |        |        |
|              | OR .                                  |        |        |
|              | Upload file from your device          |        |        |
|              |                                       |        |        |
|              |                                       |        | 115111 |

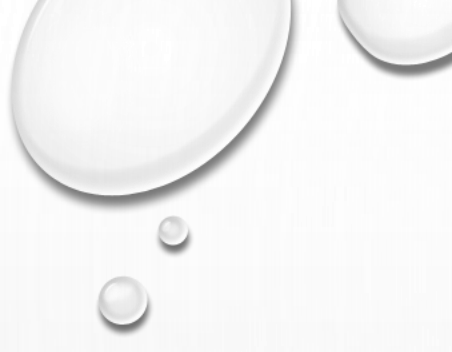

## [Choose Fire]をクリックします。

|          | First Name:              |                                                                             |           |   |
|----------|--------------------------|-----------------------------------------------------------------------------|-----------|---|
|          |                          |                                                                             | Help 7    |   |
| Up       | load passport image page |                                                                             |           |   |
|          |                          | Choose file<br>Confirm<br>For information about file<br>Imits click "Help?" |           |   |
| 0 2010 - | 2018 Jumio               |                                                                             | NETVERIFY |   |
|          |                          | B Polonins, LLC. 2018 - Boston, M.                                          | A, USA    | 0 |

パソコン内に保存してあるパスポート写真を選び [開く]をクリックしてアップロードします。

|                     | mage 7               |
|---------------------|----------------------|
|                     | Control Control Inc. |
| © 2010 + 2018 jummi | NETVERIFY            |

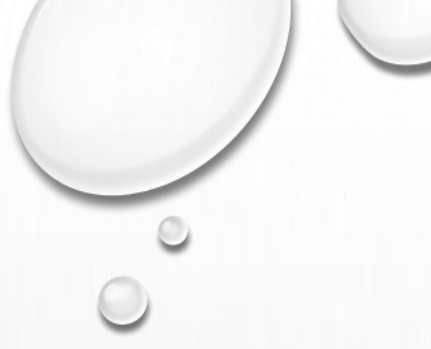

## [Confirm]をクリックします。

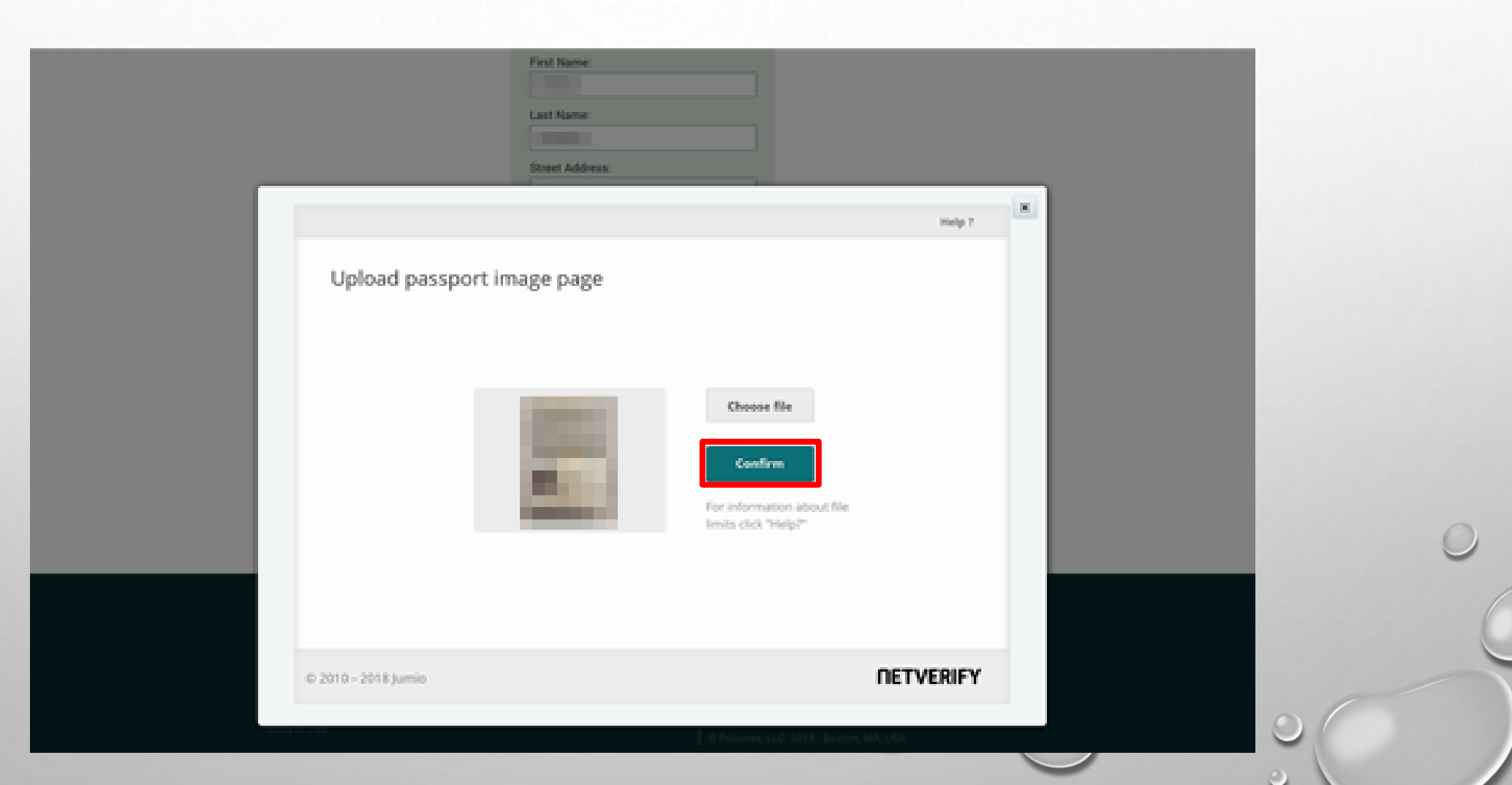

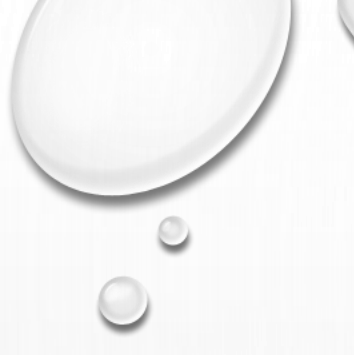

[Choose Fire]をクリックして顔写真を選び [開く]をクリックしてアップロードします。

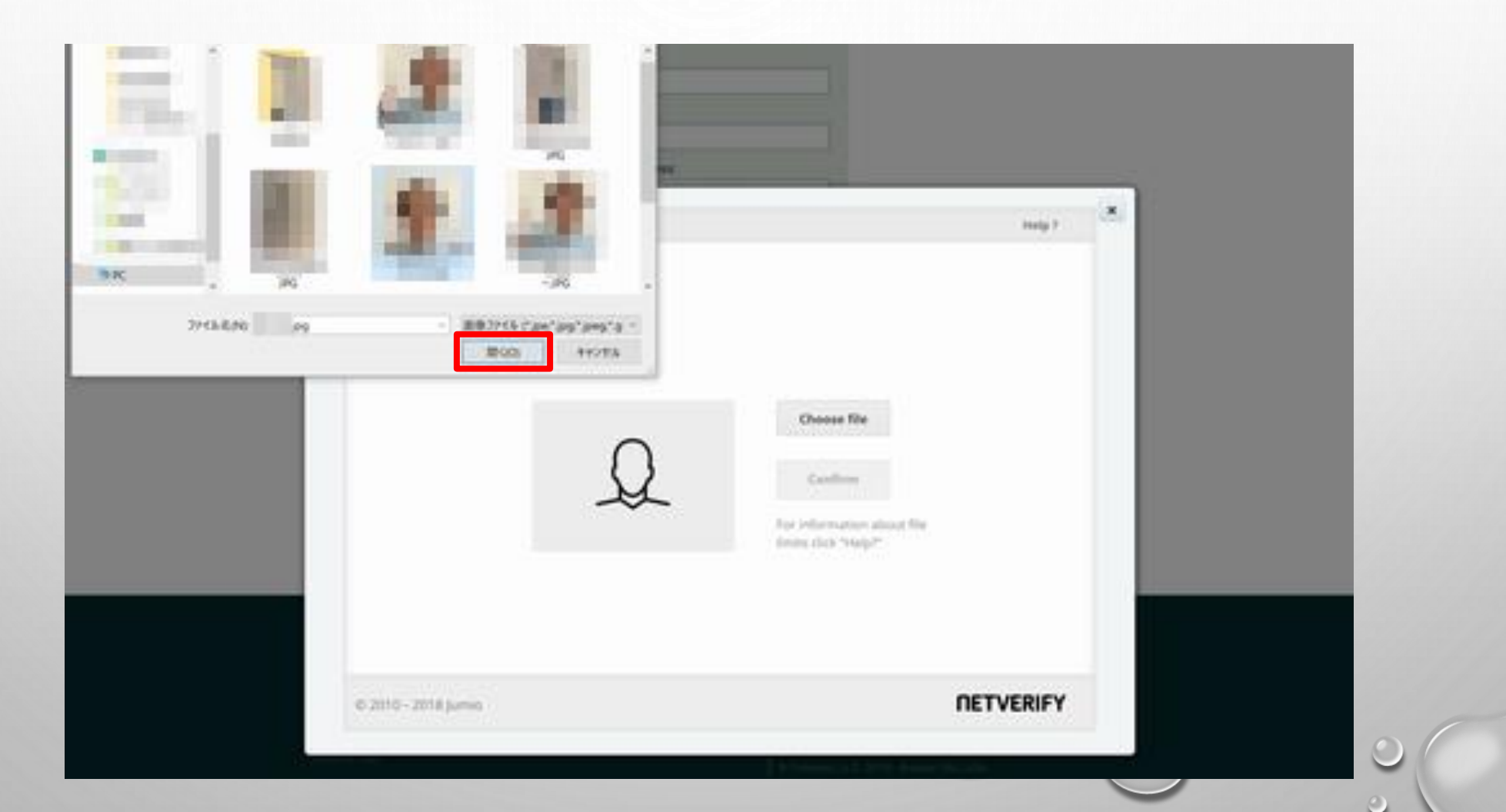

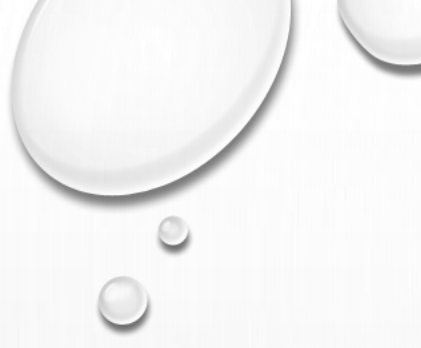

## [Confirm]をクリックします。

| event Address<br>A tank Nep P<br>Upload image of your face<br>Coose file<br>Content<br>For Information about file<br>Execution Theip P                                                                                                    |                       | Last Name:      |                                                                             |           |   |  |
|----------------------------------------------------------------------------------------------------|-----------------------|-----------------|-----------------------------------------------------------------------------|-----------|---|--|
| • Auch       Naty 7         Upload image of your face         Image of your face         Image of your face |                       | Street Address: |                                                                             |           |   |  |
| Upload image of your face                                                                                                    | < Back                |                 |                                                                             | Help 7    | * |  |
| Crosse file<br>Confirm<br>For information about file<br>Intras click: "Heigh?<br>DETVERIFY                                                                                                    | Upload image o        | of your face    |                                                                             |           |   |  |
| 0 2010 - 2018 turnio                                                                                                    |                       | 2               | Choose file<br>Confirm<br>For information about file<br>Imits click "Heip?" |           |   |  |
|                                                                                                    | 10 2010 - 2018 Jurnio |                 |                                                                             | NETVERIFY |   |  |

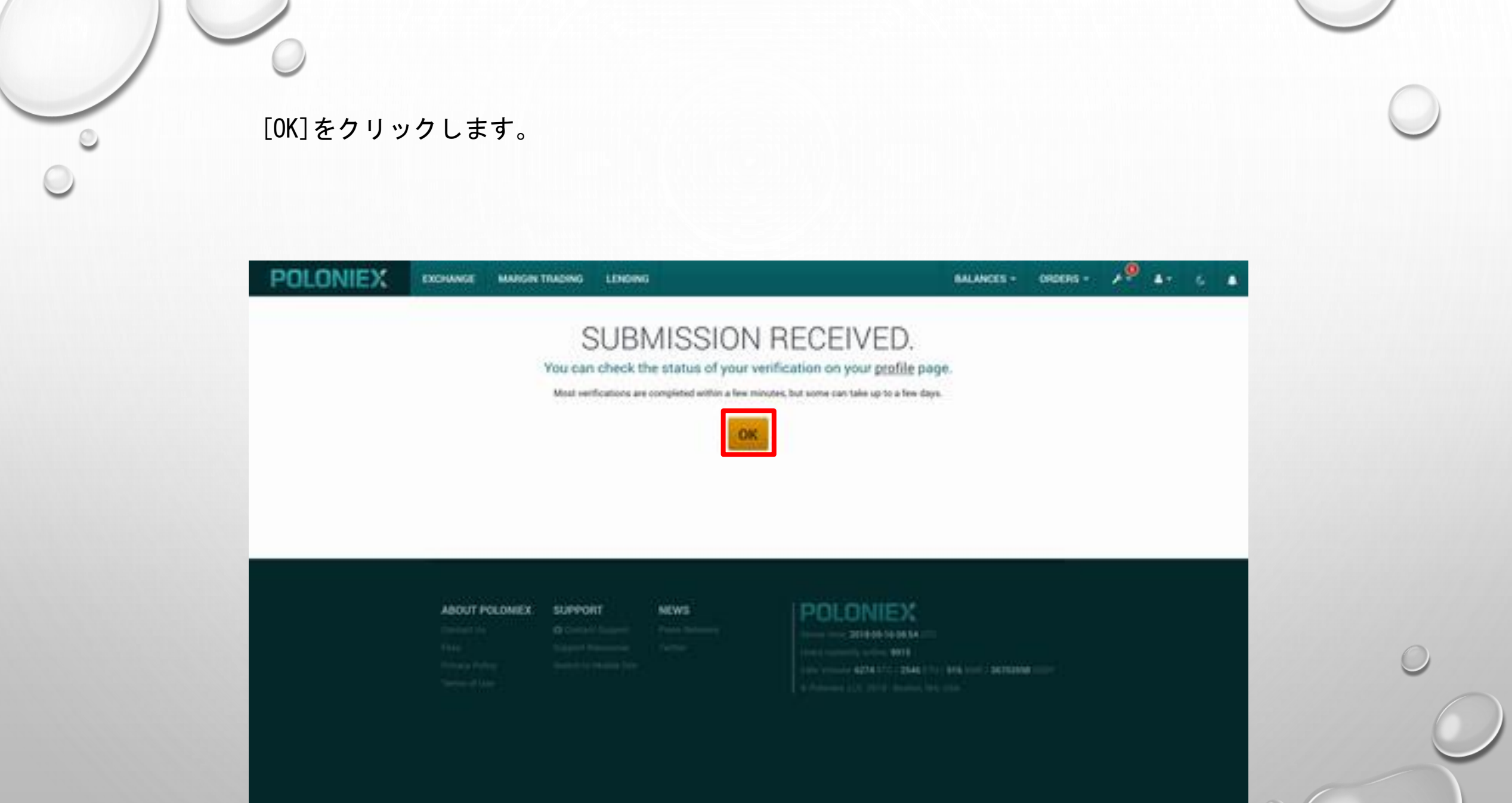

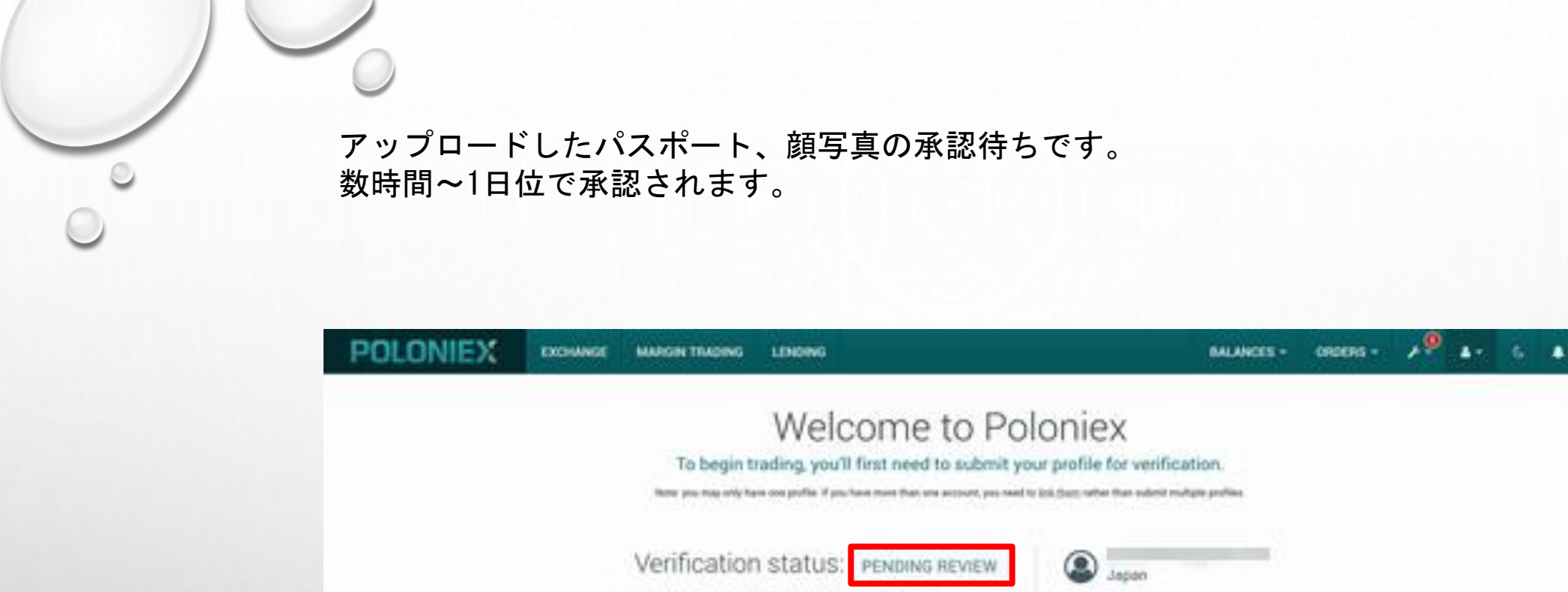

Withdrawal limit: \$0 USD equivalent per day Verify your profile to increase your limit to \$25,000

ABOUT POLONEX SUPPORT

NEWS

POLONIEX

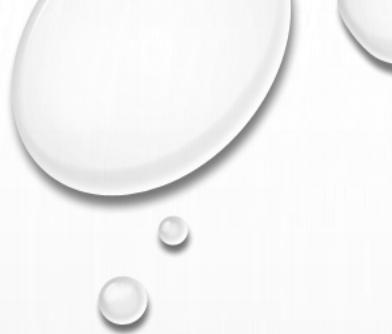

#### 数時間~1日後にMY PROFILEを開きます。 Verification statusが[VERIFIED]になれば承認完了です。

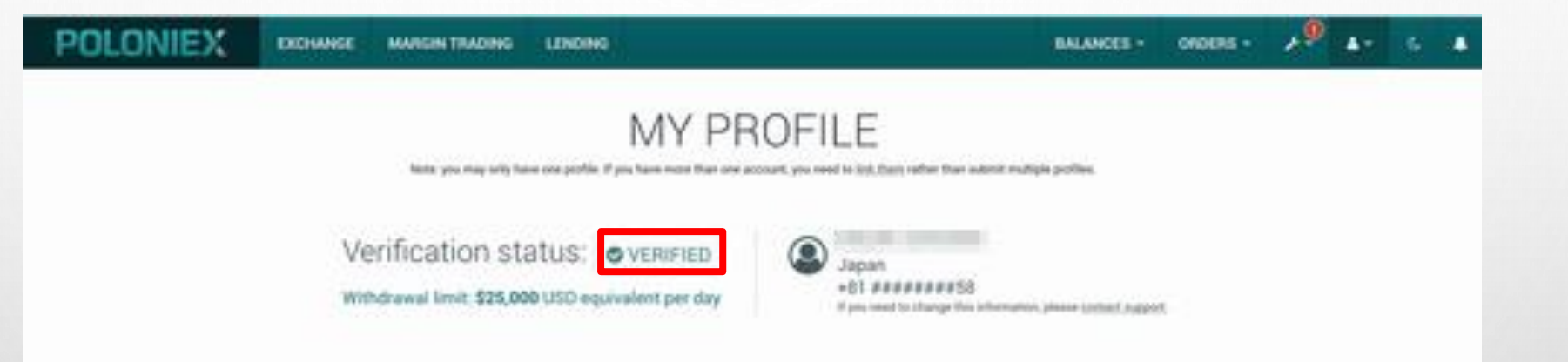

| ABOUT POLONIEX | SUPPORT |
|----------------|---------|
|                |         |

| UPPORT | NEWS |
|--------|------|
|        |      |

#### POLONIEX

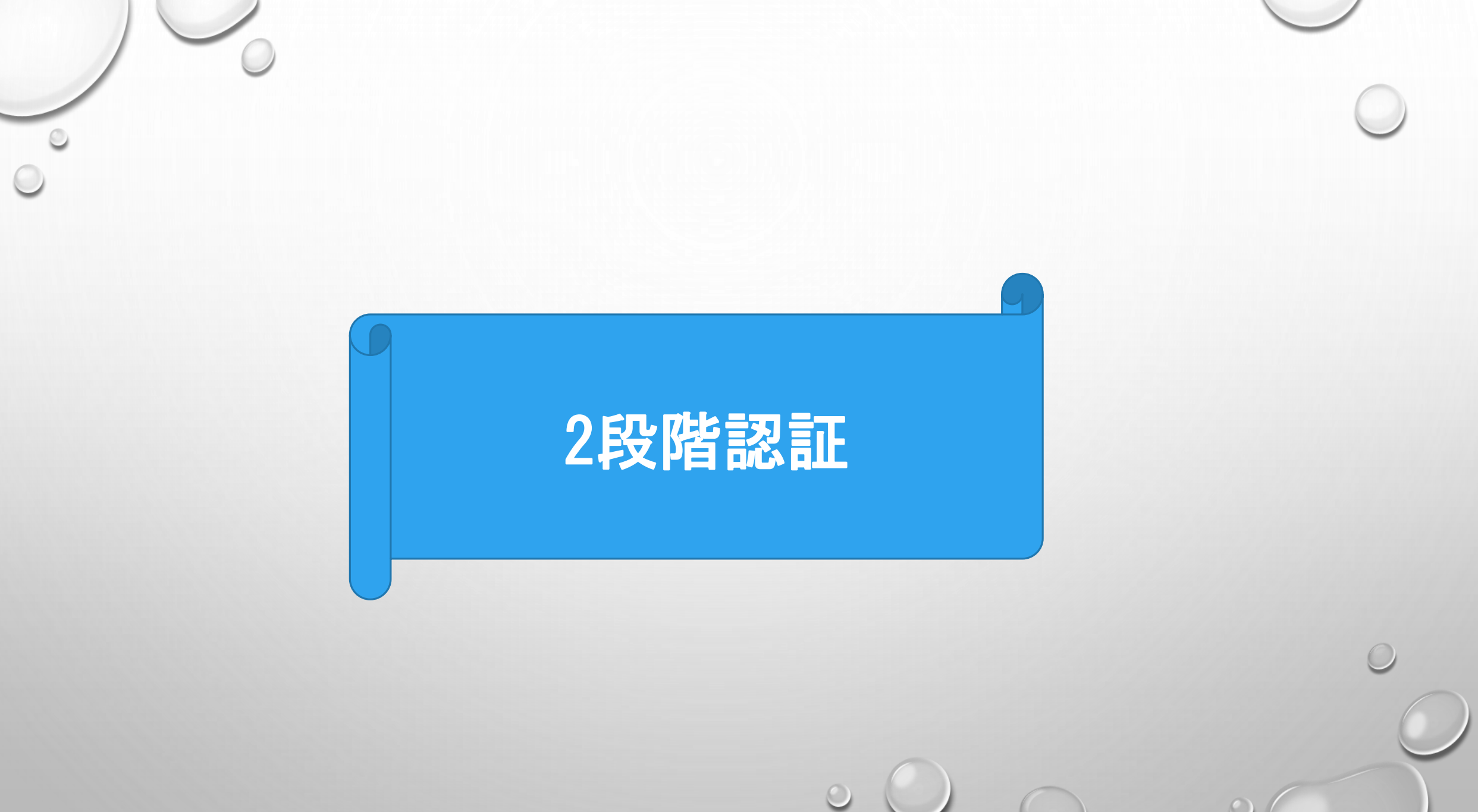

## ①スパナのマークにカーソルを合わせます。 ②[TWO FACTOR AUTHENTICATION]をクリックします。

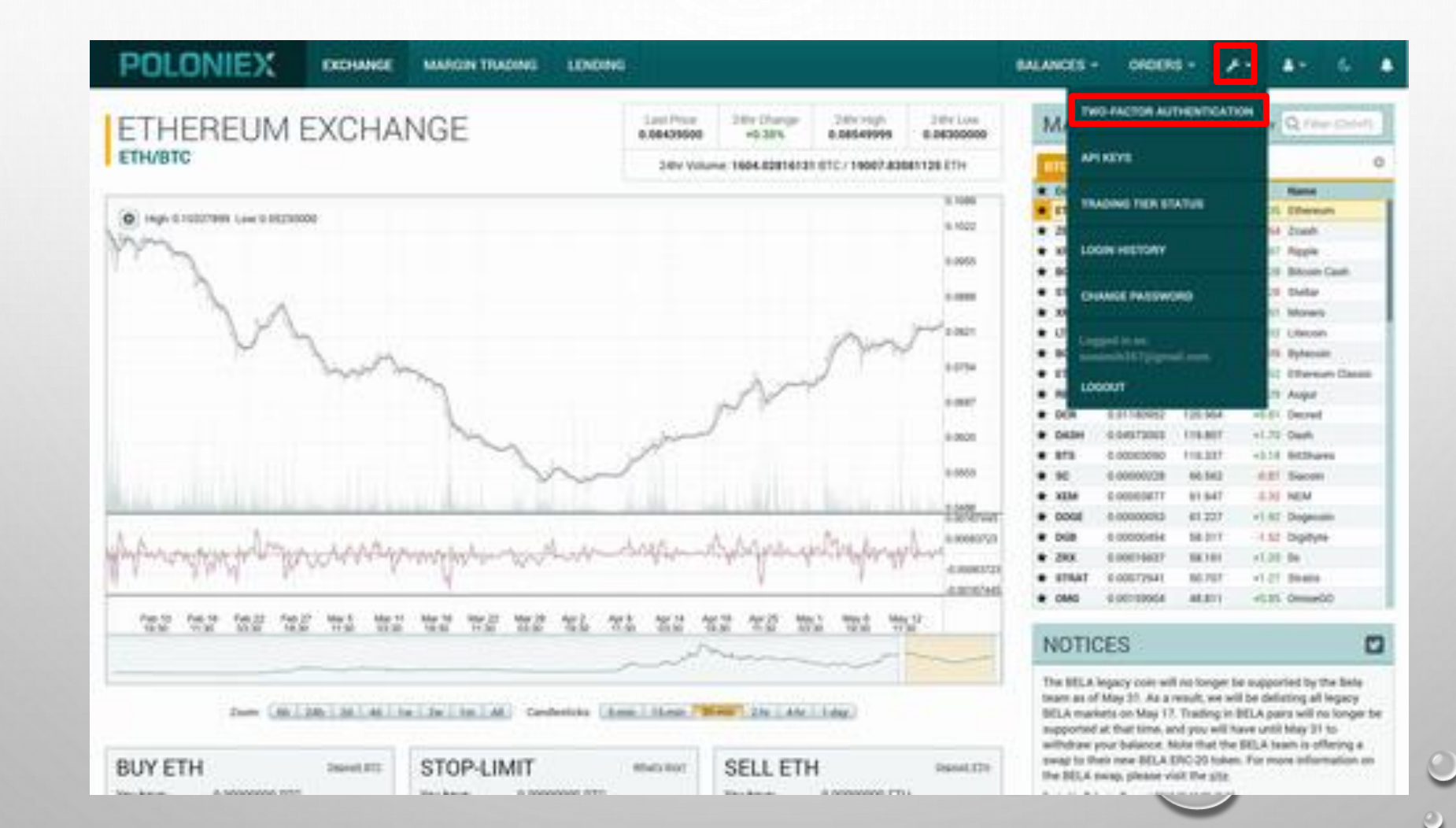

Copy of your 16-digit key または、Print a backup of your keyをクリックします。
 ②表示された2FA BUKUP CODEを印刷して保存します。\*注意 無くすとログイン出来なくなります。
 ③Password]にログインパスワードを入力します。
 ④スマホのGoogle AuthenticatorアプリでQRコードを読込みます。
 ⑤[Code]にGoogle Authenticatorアプリで読込んだ6桁の数字を入力します。
 ⑥I have backup my 16-digit key. にチェックを入れます。
 ⑦[Enable 2FA]をクリックします。

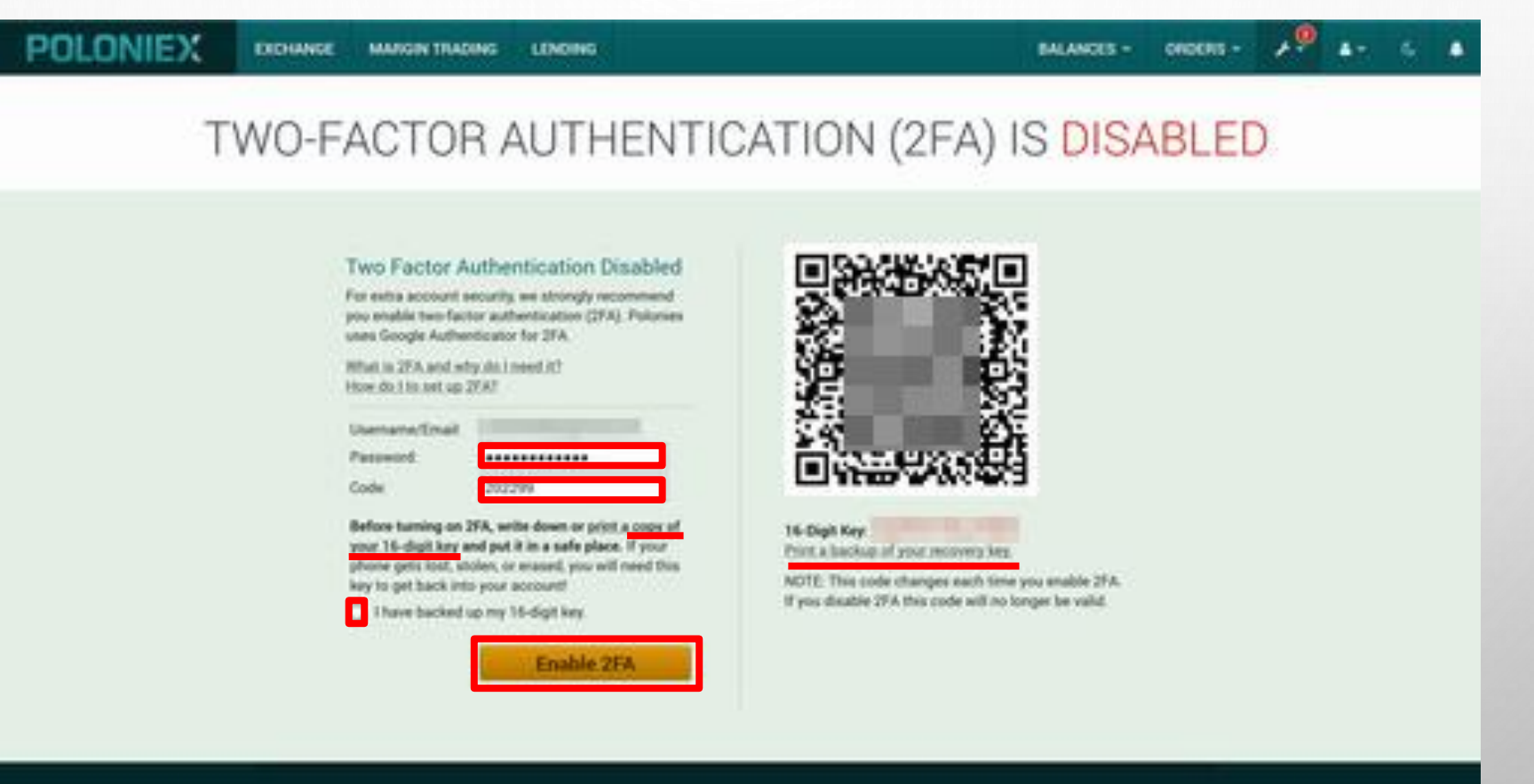

POLONIEX

ABOUT POLOMEX SUPPORT

2段階認証設定完了しました。

POLONIEX EXCHANCE MARCH TRADING LENDING

BALANCES - ONDERS - - - - - - -

## TWO-FACTOR AUTHENTICATION (2FA) IS ENABLED

#### Two Factor Authentication Enabled

If you want to turn off 2FA, input your account parameterd and the six-digit code provided by the Google Authenticator app below, then click "Disable 2FA"

| Usemame/Email |             |
|---------------|-------------|
| Password      | 21          |
| Code          |             |
|               | Disable 2FA |
|               |             |

Withdrawal Verification Emails Enabled

With 2FA enabled, you will be asked to enter your 2FA code when placing withdiawals. You may optionally opt out of the additional step of enast validation to that withdrawals are placed immediately after you enter your code.

**Disable Email Validation** 

#### ABOUT POLONIEX SUPPORT

Free Contraction

Personal Person

#### NEWS

#### POLONIEX

lanna an 2014 (K. 1994) Inni Carlon (K. 1994) Inni Carlon (K. 1994) Inni Carlon (K. 1994) Inni Carlon (K. 1994)